# **Business Source Premier**

Business Source Premier เป็นฐานข้อมูลหนึ่งในกลุ่มของ EBSCOhost ให้รายละเอียดของบรรณานุกรม สาระสังเขป และเอกสารฉบับเต็มจากวารสารวิชาการ สาขาธุรกิจ การจัดการ การเงิน การคลัง และการบัญชี เช่น Harvard Business Review, Journal of Management, Review of Economics & Statistics, Academy of Management Review รวมทั้งงานวิจัยและเอกสารสิ่งพิมพ์ธุรกิจอื่นๆ เช่น Business Week, Forbes, Fortune, American Banker นอกจากนี้ยังมีศัพท์ทางการเงิน จาก Wall Street Words โดยวารสารที่ให้ข้อมูลบรรณานุกรมและสาระสังเขปมีประมาณ 2,350 ชื่อจากทั่วโลก สำหรับเอกสารฉบับเต็มมีประมาณ 1,685 ชื่อ และให้ ข้อมูลย้อนหลังตั้งแต่ปี ค.ศ. 1990 ถึงปัจจุบัน

## การเข้าใช้ฐานข้อมูล

- เข้าใช้ผ่าน CU Digital Library ที่ http://www.car.chula.ac.th
- คลิกที่ CU Reference Databases และเลือกฐานข้อมูล Business Source Premier เพื่อเข้าสู่หน้าจอ
   LOGIN to EBSCOhost

#### การสืบค้นฐานข้อมูล

การสืบค้นฐานข้อมูลมี 4 รูปแบบดังนี้

- Keyword Search : การสืบค้นโดยใช้คำสำคัญ
- Natural Language Search : สามารถใช้คำสำคัญ วลี ประโยค หรือ
  คำบุพบท และคำสันธานที่ปรากฎในเอกสารเป็นคำสืบค้นได้
- Advanced Search : ช่วยให้การจำกัดและขยายขอบเขตการสืบค้นข้อมูล ได้ครอบคลุมยิ่งขึ้น
- Expert : การสืบค้นที่สามารถสร้างและปรับเปลี่ยนประโยคการสืบค้นได้

นอกจากนี้ยังสามารถใช้ Subject Search, Journal Search, Wall Street Words, Company Directory, Image Collections และ Library Holdings เพื่อเรียกดูข้อมูลขณะสืบค้นให้ครอบคลุมมากขึ้น

#### การสืบค้นแบบ Keyword Search

| Keyword Search                  | Natural Language Search                                | Advanced Search                                  | Expert   Op | tions   1 | Search Tips | 1                  |
|---------------------------------|--------------------------------------------------------|--------------------------------------------------|-------------|-----------|-------------|--------------------|
| Databases: <i>Bu</i>            | siness Source Prem                                     | ier                                              |             |           |             |                    |
|                                 |                                                        |                                                  |             |           |             |                    |
| Search                          |                                                        |                                                  |             |           |             |                    |
| Clear Enter keyw<br>and, or, or | ords you wish to find. You<br>not. For search example: | may separate keywi<br>s, see <u>Search Tips.</u> | ords with   |           |             |                    |
| Limit Your Search               | :                                                      |                                                  |             |           | Expand      | Your Search:       |
| Full Text                       |                                                        |                                                  |             |           | 🗆 also      | search for relat   |
| Journal/Magazi                  | ne:                                                    |                                                  |             |           | □ searc     | ch within full tex |
| <b>-</b>                        |                                                        |                                                  |             |           |             |                    |
| Date Published                  | : Month 💌 Yr:                                          | to Month ·                                       | Yr:         |           |             |                    |
| □ Academic Tit                  | les                                                    |                                                  |             |           |             |                    |
| พิมพ์อิด                        | รับในส่อง Find                                         | สี่งสุดงเตอก                                     | สได้นั้ง แล |           | امريم ا     | laat titla M       |
| MAIMPIN                         | านเผ่ายัง Find                                         |                                                  | LT PAINU KE | yword     | u, subj     | ject, title 1      |
| คำเชื่อม                        | and, or,                                               | not และเ                                         | เลือกพิมพ์เ | คำค้นเ    | ⊔างส่วง     | นได้โดยการ         |
| wildcard                        | d (*) เช่น ecor                                        | nom* จะได้เ                                      | มลลัพธ์ทั้ง | eco       | nomic       | , economi          |

- wildcard (\*) เช่น econom\* จะได้ผลลัพธ์ทั้ง economic, economics economist, economy เป็นต้น
- ♦ ถ้าต้องการจำกัดหรือขยายขอบเขตการสืบค้น ให้กำหนดที่ Limit Your Search หรือ Expand Your Search
- ถ้าต้องการสืบค้นตามเขตข้อมูล ให้พิมพ์อักษรย่อเขตข้อมูลแล้วตามด้วย
  คำค้น เช่น ชื่อผู้แต่ง au (jefferson) เป็นต้น
- ♦ คลิกที่ปุ่ม Search เพื่อสืบค้นข้อมูล

### การสืบค้นแบบ Natural Language Search

| Keyword Search               | * Natural Language Search                                            | Advanced Search                             | Expert             | Options  |
|------------------------------|----------------------------------------------------------------------|---------------------------------------------|--------------------|----------|
| Databases: <i>B</i> ະ        | isiness Source Premier                                               |                                             |                    |          |
| -Ind:                        |                                                                      |                                             |                    |          |
|                              |                                                                      |                                             |                    |          |
| Search                       |                                                                      |                                             |                    |          |
| Clear For a Nai<br>describes | <i>ural Language</i> search, type a<br>what you are looking for. Quo | phrase or sentence v<br>ted phrases or keyw | vhich<br>ords will |          |
| always b<br><i>Tins</i>      | e included in your results. For                                      | search examples, se                         | e <u>Search</u>    |          |
| 11920.                       |                                                                      |                                             |                    |          |
| Limit Your Searc             | h:                                                                   |                                             |                    |          |
| 🗖 Full Text                  |                                                                      |                                             |                    |          |
| Journal/Magazi               | ne:                                                                  |                                             |                    |          |
|                              | ,<br>                                                                |                                             |                    |          |
| Date Published               | : Month 💌 Yr:                                                        | to Month 💌 Yr:                              |                    |          |
| 🗆 Academic T                 | itles                                                                |                                             |                    |          |
|                              |                                                                      |                                             |                    |          |
| 🛛 คลิกที่ N                  | atural Language Se                                                   | arch และพิมพ์                               | ้คำสำคัญ           | วลี หรือ |
|                              | atarar Eariguago oo                                                  |                                             |                    | 001 1101 |
| ปร∽โยค่                      | ใบช่องสีบค้บ                                                         |                                             |                    |          |
|                              |                                                                      |                                             |                    |          |

- 😐 จำกัดการสืบค้นข้อมูลได้ในส่วนของ Limit Your Search
- 😐 คลิกที่ปุ่ม **(<sup>Search)</sup> เพื่อสืบค้นข้อมูล**

#### การสืบค้นแบบ Advanced Search

| Keyword | Search                        | Natural L                | anguage Searcl                | Ad Ad                        | vanced Search                 | 1     | Expert           | Opt    | tions | Sea | rch Tips | 1 |
|---------|-------------------------------|--------------------------|-------------------------------|------------------------------|-------------------------------|-------|------------------|--------|-------|-----|----------|---|
| Databas | es: Busi                      | ness Sou                 | rce Premie                    | ər                           |                               |       |                  |        |       |     |          |   |
| Find:   |                               |                          |                               |                              |                               |       | in 🛛 All F       | ields  |       |     |          | • |
| and 💌   |                               |                          |                               |                              |                               |       | in All F         | ields  |       |     |          | • |
| or 💌    |                               |                          |                               |                              |                               |       | in 🛛 All F       | ields  |       |     |          | • |
| not 💌   |                               |                          |                               |                              |                               |       | in 🛛 All F       | ields  |       |     |          | • |
| Search  | Enterkey<br>or <b>not</b> .Fo | words you<br>or search e | wish to find.<br>«amples, see | r′ou may∍<br><u>Search 1</u> | separate key<br><u>'ips</u> . | words | s with <b>an</b> | d, or, |       |     |          |   |

- 📖 พิมพ์คำสืบค้นในช่อง Find
- 🕮 เลือกเขตข้อมูลที่ต้องการสืบค้น เช่น TI=Article\_Title
- จำกัดหรือขยายขอบเขตการสืบค้นได้ที่ Limit Your search หรือ Expand Your Search
- การจำกัดการสืบค้นข้อมูลเพื่อให้ผลลัพธ์ตรงกับความต้องการ มากที่สุด สามารถกำหนดเพิ่มเติมได้จาก Special limitters for Business Source Premier

| Business Source Premier                      |
|----------------------------------------------|
| Special limiters for Business Source Premier |
| Publication Type:                            |
| Number Of Pages:                             |
| Cover Story                                  |
| Articles With Images:                        |
| -                                            |

คลิกที่ปุ่ม Search เพื่อสืบค้นข้อมูล

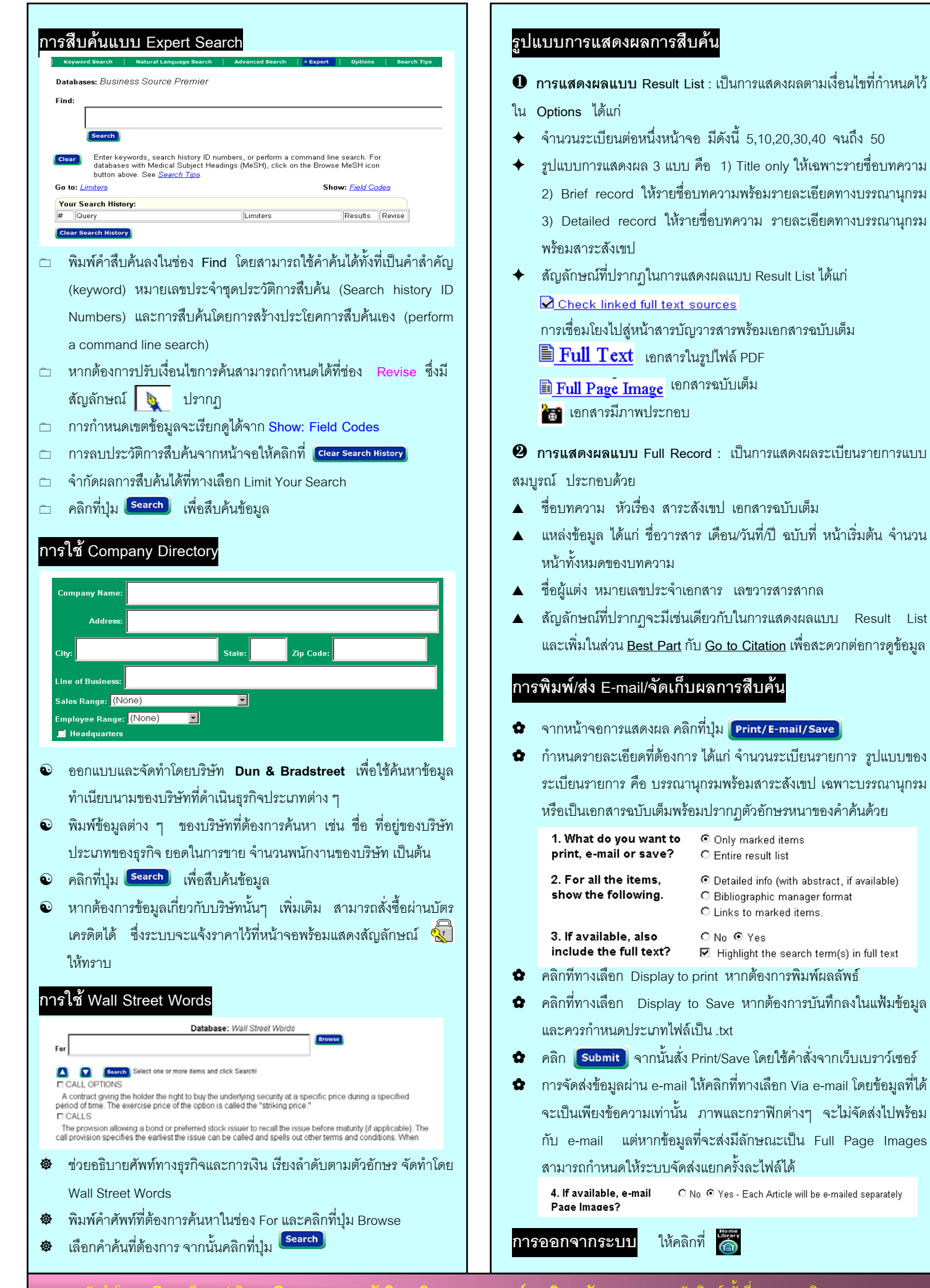

มพครงท /) พฤศจกายน 2543